## 新しいプリンターを使う

## 桂田 祐史

## 2018年8月11日

## この紙はホワイトボードに貼っといて下さい。

ようやく新しいプリンター (機種名は以前と同じ EPSON LP-M720) が使えるようになりま した。長いこと待たせてすみません。

古いプリンターを設定していた Mac では、以下で説明するようにして、比較的簡単に使え るように設定できます (ドライバー等はすでにインストールされているはずなので)。

Mac の環境設定 (リンゴマークの上から2番目) から、[プリンタとスキャナ] を選択します。

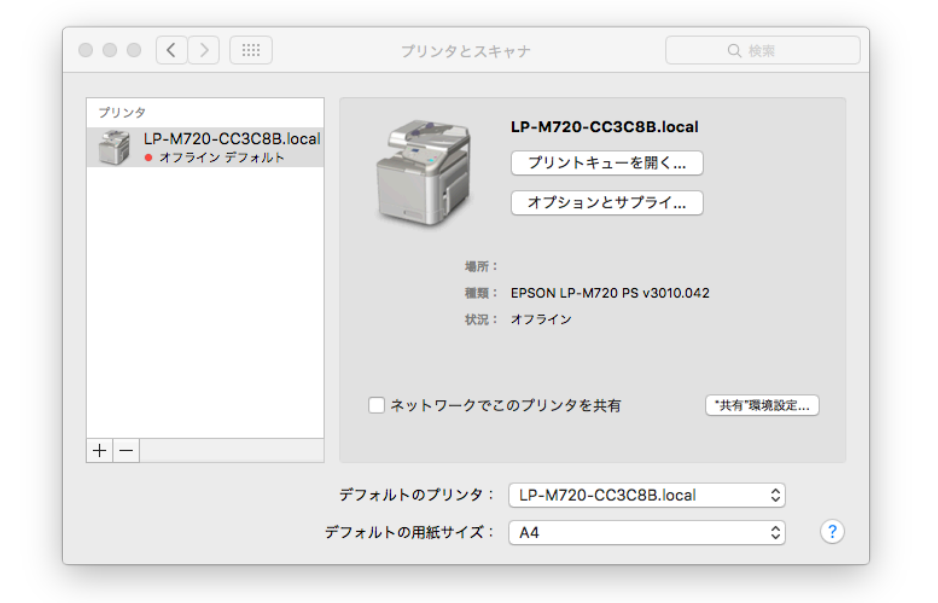

図 1: プリンタとスキャナ"使用前"の状態

+ マークを押します。

| A 🛞 🚍                                  | Q. 検索      |  |
|----------------------------------------|------------|--|
| オルト IP Windows                         | 検索         |  |
|                                        |            |  |
| 名前                                     | ▲ 種類       |  |
| Brother DCP-9010CN @ Izuka             | Bonjour 共有 |  |
| 3rother HL-4050CDN series @ imedia-sub | Bonjour    |  |
| Brother MFC-8520DN [30055c570b4c]      | Bonjour    |  |
| 3rother MFC-8520DN [30055c570bca]      | Bonjour    |  |
| Brother MFC-8520DN [30055c5adb4f]      | Bonjour    |  |
| Brother MFC-9120CN @ imedia-sub        | Bonjour    |  |
| P-M720-CC4763.local                    | Bonjour    |  |
| P-M720-CC4AE0.local                    | Bonjour    |  |
| nlp6716b-OKI-C5900-F4FD39              | Bonjour    |  |
| JKI-C531-0E1D6D                        | Boniour    |  |
| Ar 11 .                                |            |  |
| 有別、                                    |            |  |
| 場所:                                    |            |  |
| ドライバ:                                  | 0          |  |
|                                        |            |  |
|                                        |            |  |
|                                        | 追加         |  |

図 2: 追加 ウィンドウ LP-M720-CC4Ae0.local があるはず

LP-M720-CC4AE0.local を選択して [追加] します (その際に、後で分かりやすいように 1021 号室とか書いておくと良いかも)。

すると、「LP-M720-CC4Ae0.local を設定中…」というウィンドウが現れます。[OK] を押します。

|                         |                                                        | Q. 検索                         |     |
|-------------------------|--------------------------------------------------------|-------------------------------|-----|
| デフォルト IP                | Windows                                                | 検索                            |     |
| 名i<br>Brc<br>Brc<br>Brc | 'LP-M720-CC4AE0.loc<br>プリンタのオプションが正しく<br>ることを確認してください。 | al'を設定中<br>表示され、様々な機能を活用できる状! | 腹であ |
| Bro                     | プリンターメモリー:                                             | 256MB \$                      |     |
| Brc                     | メモリーカード/HDD:                                           | なし 🗘                          |     |
| LP                      | 給紙ユニット:                                                | なし ≎                          |     |
| LP                      | 恵売っていた。                                                |                               |     |
| OK                      |                                                        |                               |     |
|                         |                                                        | キャンセル 0                       | ĸ   |

図 3: こんな感じになるはず。

|                                                                               | プリンタとスキャナ                                | Q. 検索                                   |
|-------------------------------------------------------------------------------|------------------------------------------|-----------------------------------------|
| プリンタ<br>LP-M720-CC3C8B.local<br>・オフライン デフォルト<br>LP-M720-CC4AE0.local<br>・ 待機中 | LP-M720-           ブリント:           オプショ: | <b>CC4AE0.local</b><br>キューを開く<br>ンとサプライ |
|                                                                               | 場所: 1021号室<br>種類: EPSON LP-N<br>状況: 待機中  | 1720 PS v3010.042                       |
| +  -                                                                          | ネットワークでこのプリンタを                           | 共有"環境設定                                 |
|                                                                               | デフォルトのプリンタ: LP-M720<br>デフォルトの用紙サイズ: A4   | -CC3C8B.local                           |

図 4: 追加に成功した (古いのと新しいの両方見えている)

LP-M720-CC3C8B.local というのがありますが、それは古い (壊れた) プリンターの設定で す。混乱を避けるために、選択してから - マークを押して削除することを勧めます。

|                                                            | プリンタとスキ      | *7                         | Q. 検索    |
|------------------------------------------------------------|--------------|----------------------------|----------|
| プリンタ                                                       |              | I P-M720-CC4AE0 local      |          |
| <ul> <li>LP-M720-CC4AE0.local</li> <li>待機中最後に使用</li> </ul> | 5            | プリントキューを開く                 |          |
|                                                            |              |                            |          |
|                                                            |              | *793925751                 |          |
|                                                            | 場所:          | 1021号室                     |          |
|                                                            | 種類:          | EPSON LP-M720 PS v3010.042 | :        |
|                                                            | 状況:          | 待機中                        |          |
|                                                            |              |                            |          |
|                                                            | 🗌 ネットワークでこ   | のプリンタを共有                   | "共有"環境設定 |
| + -                                                        |              |                            |          |
|                                                            | デフェルトのプリンク・  | 「見後に体田」たプリンク               | ^        |
|                                                            | テノオルトのノリンダ、  |                            | ~        |
|                                                            | デフォルトの用紙サイズ: | A4                         | ≎ ?      |

図 5: 完了しました